**Acrel**<sup>®</sup> 安科瑞电气

# 消防应急照明和疏散指示系统 数据采集 APP 安装使用说明书 V1.0

江苏安科瑞电器制造有限公司

Jiangsu ACREL Co., Ltd

568

注意事项:

- 1. 手机端和电脑端的 "png" 图片名称需一致;
- 2. 保存的"XML"文件需在手机三级文件夹中;
- 在疏散采集 APP 录入("扫码"或"输入")灯具唯一码时,如果两次录入的唯一码相同,后录 入的灯具会删除前一个相同唯一码灯具的信息;
- 4. 本 APP 只适用安卓手机用户;

#### 目录

| 1.概述              | 1 |
|-------------------|---|
| 2.疏散采集 APP 的获取和安装 | 1 |
| 2.1 安装包获取途径       | 1 |
| 2.2 程序安装          | 4 |
| 3.疏散采集 APP 使用步骤   | 5 |
| 3.1 创建新工程         | 5 |
| 3.2 创建新项目         | 6 |
| 3.3 导入图纸          | 8 |
| 3.4 获取灯具信息1       | 1 |
| 3.5 导出灯具信息1       | 3 |
| 4.疏散主机添加界面1       | 5 |
| 1.退出当前运行软件1       | 5 |
| 2.应急疏散布局配置工具途径1   | 6 |
| 3.导入灯具信息1         | 7 |
| 4.灯具信息导入失败的处理方法1  | 9 |

### 1.概述

消防应急照明和疏散指示系统数据采集 APP(简称疏散采集 APP)是一款应用于获取灯具唯一 码来确定灯具点位的手机 APP 程序,通过 APP 提供的扫描和手动输入两种方式来采集灯具的唯一 码及位置信息,并导出 APP 内的灯具信息(唯一码、位置)到疏散主机的布局视图中。

## 2. 疏散采集 APP 的获取和安装

#### 2.1 安装包获取途径

#### 2.1.1 百度网盘复制链接提取

链接:https://pan.baidu.com/s/19vJEB151DUQ4GUWqXiKhvA 提取码:6006 复制这段链接,打开百度网盘,如图 2.1 立即查看,如图 2.2、图 2.3。

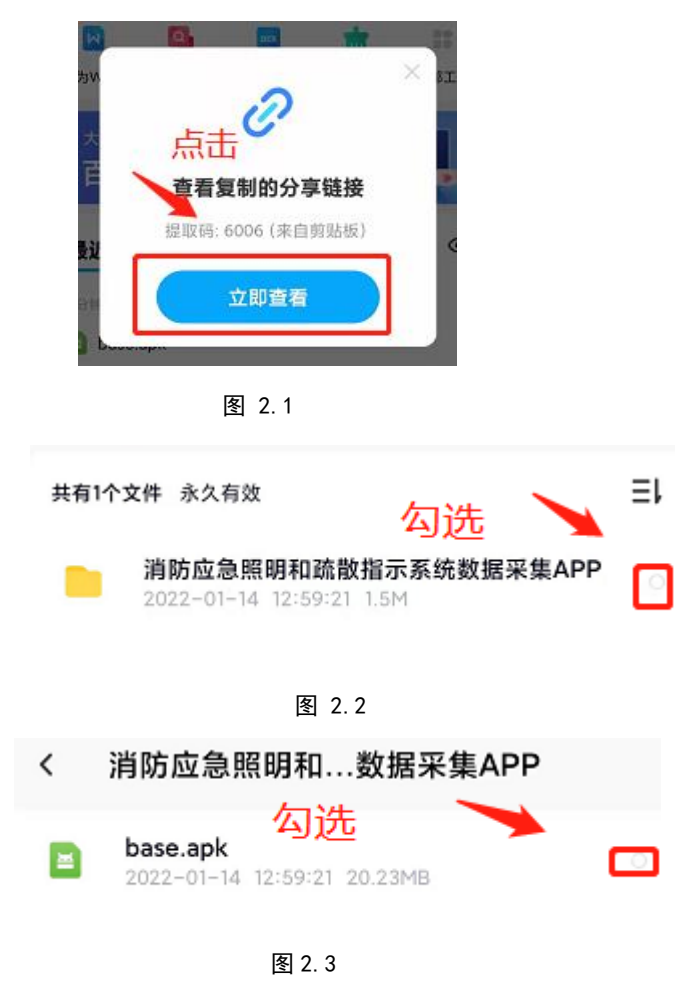

#### 2.1.2 微信扫描二维码提取

使用微信扫码,保存到百度网盘,选择文件夹中,如图 2.4、图 2.5,安装步骤和上述"复制链 接"步骤相同。

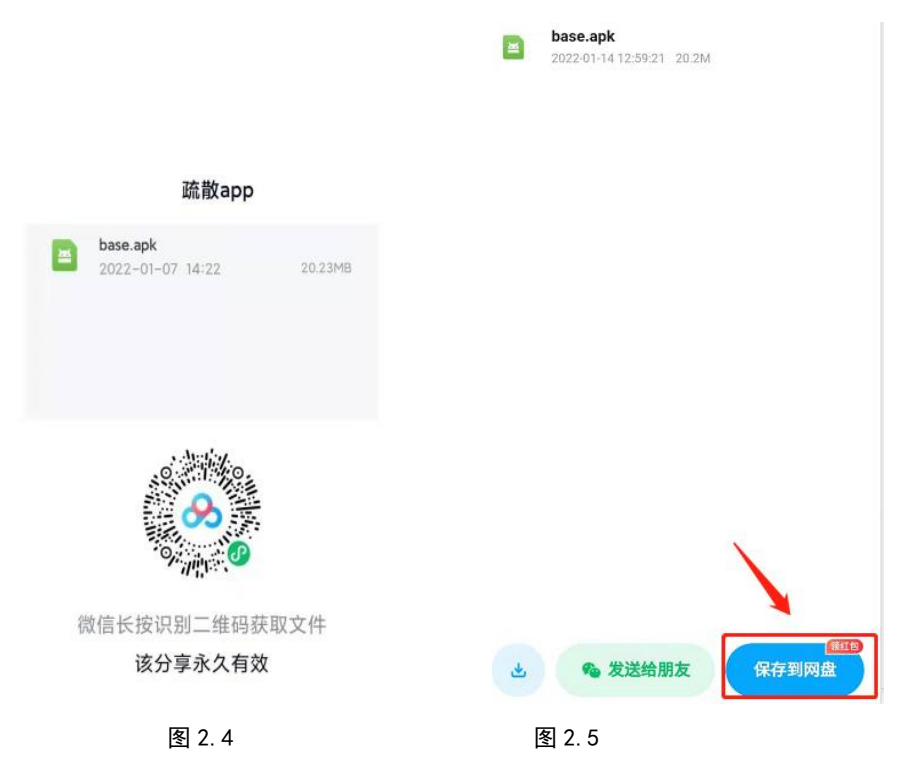

#### 2.1.3 手机本地下载

(以微信作为收发安装包为例)

- (1) 点击手机接收的文件;
- (2) 点击打开页面中右上角的 "•••",如图 2.6,选择 "保存到手机"如图 2.7;

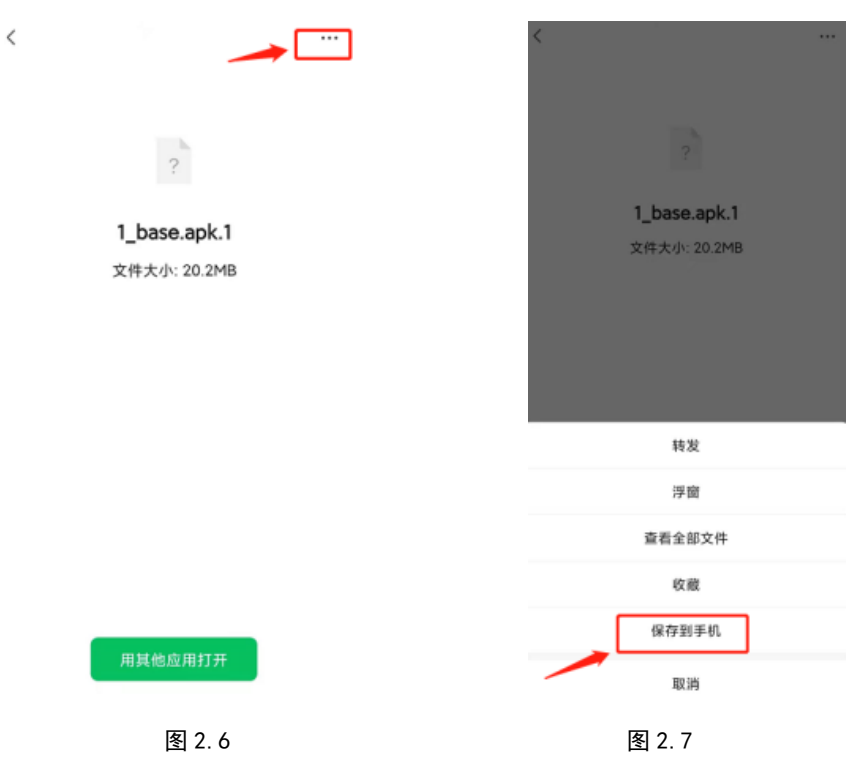

(3)到手机的"文件管理器"(可以在'最近'中,或者通过搜索'base'几个字母或者安装包的 全名);

(4)长按安装包,点击"更多",选择"重命名",如图 2.8,把前缀"1\_"和后缀".1"删除,如图 2.9;

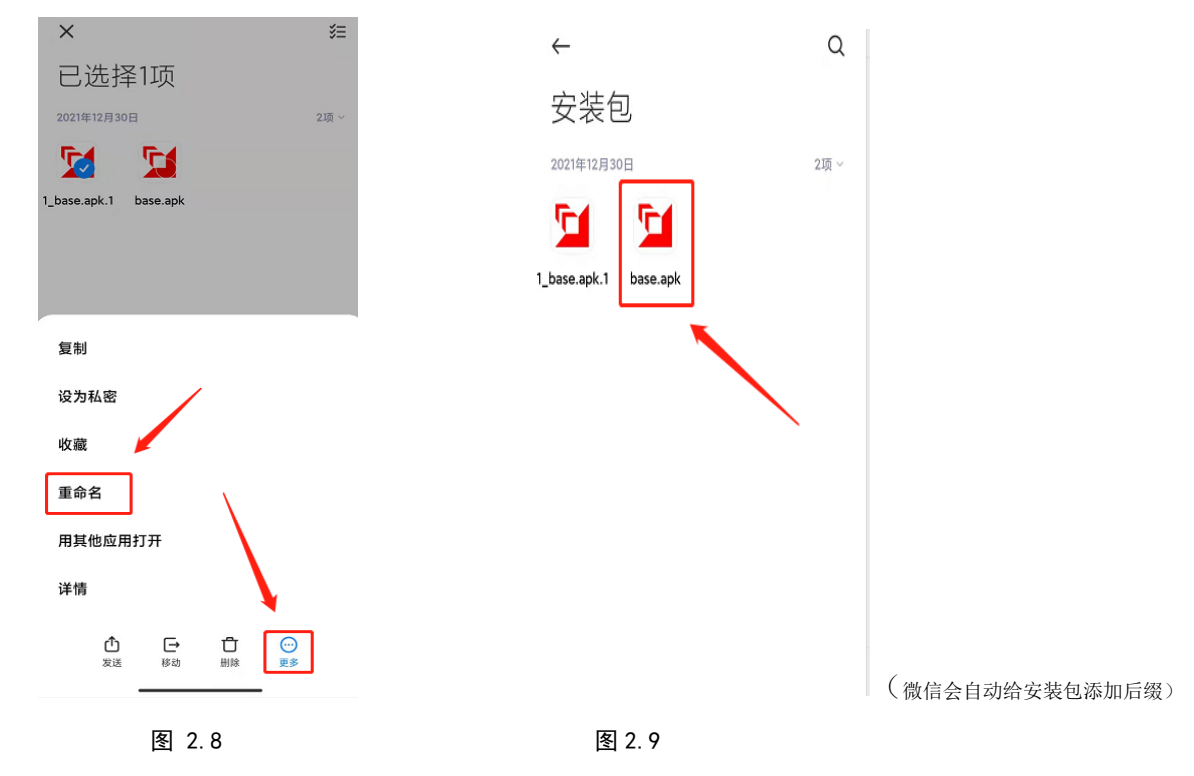

#### 2.2 程序安装

点击安装包,选择"允许"如图 2.10,选择"继续安装",如图 2.11,安装结束。

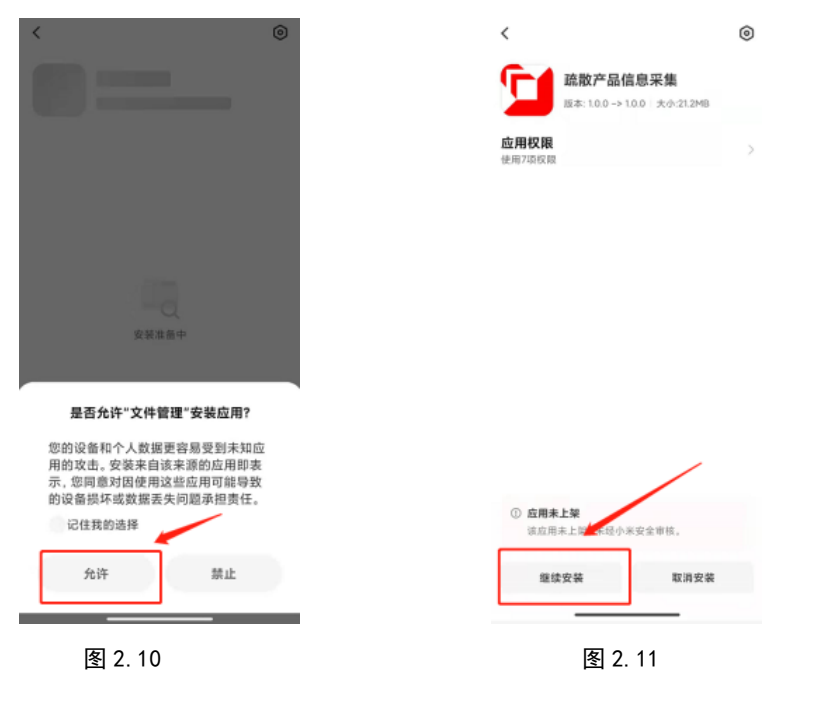

第4页

### 3.疏散采集 APP 使用步骤

#### 3.1 创建新工程

打开疏散采集 APP,如图 3.1,选择"创建新项目(N)",输入工程名称,例如"安科瑞上海总部",点击"确定",如图 3.2;

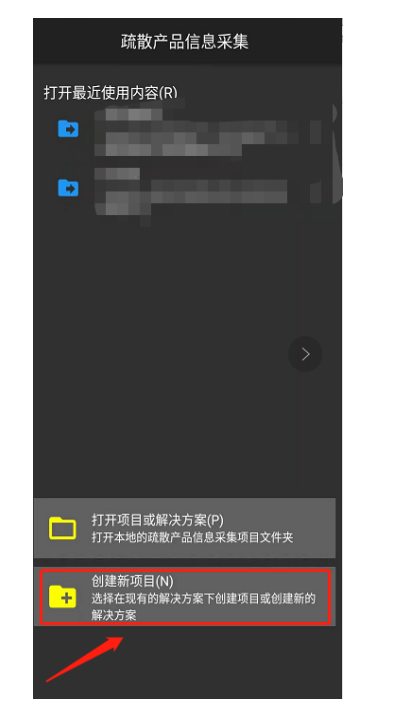

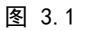

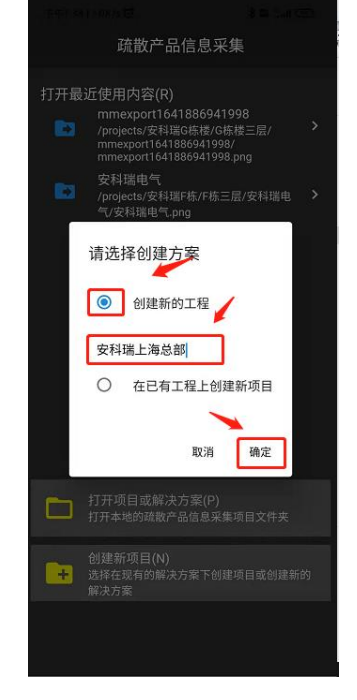

图 3.2

#### 3.2 创建新项目

(1) 点击右下角 "+",在新页面"请输入新增项目信息",例如 "F 栋",点击"确定",如图 3.3;

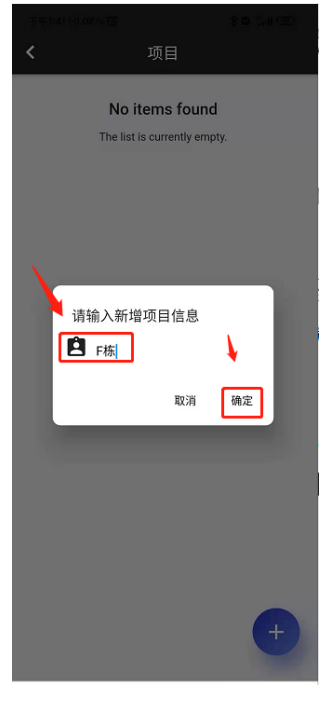

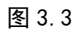

(2)下拉刷新显示新创建项目,选择 "F栋"项目,如图 3.4 所示,跳转到"图纸"界面,如图 3.5;

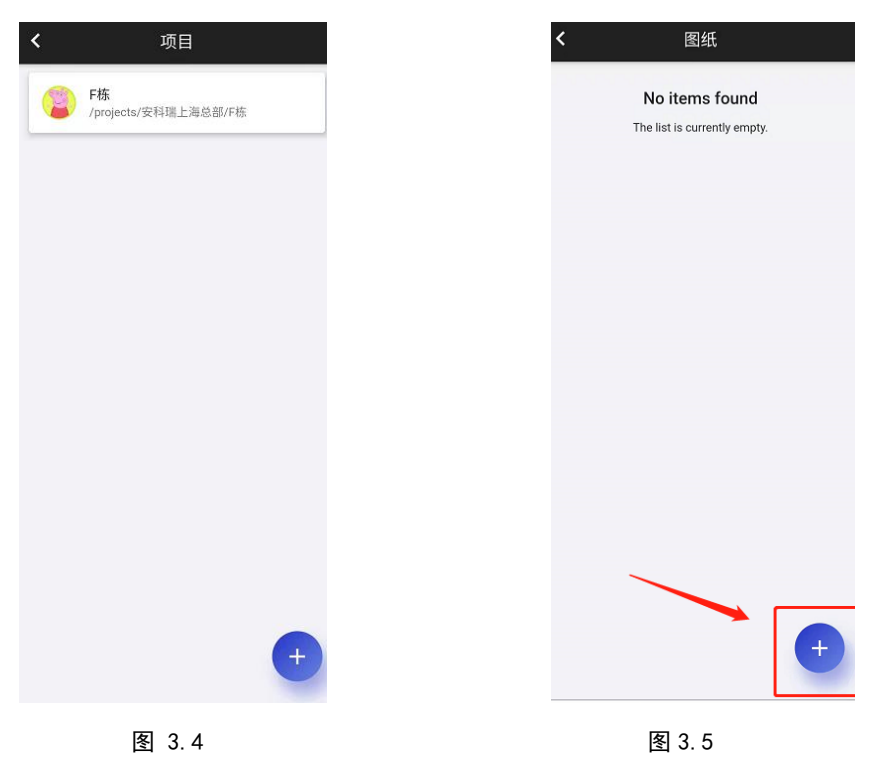

(3) 点击 "+" 到"请导入图纸界面",点击第一个图标"添加",如图 3.6;

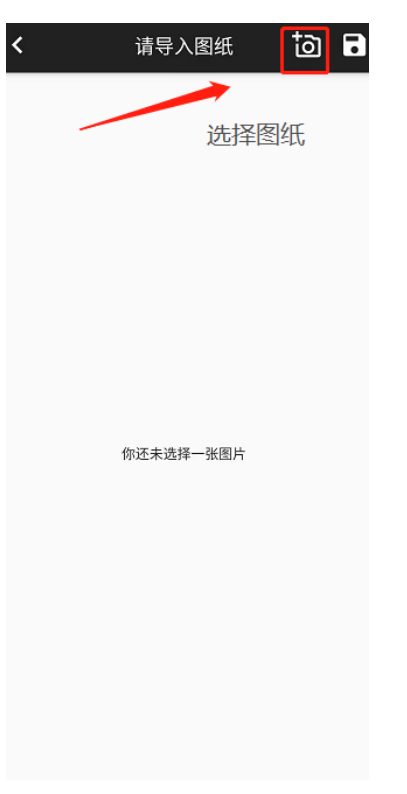

图 3.6

#### 3.3 导入图纸

- (1) 使用 CAD 软件把图纸转换成"png"图片,保存名称按照 CAD 图纸名称,例如'F 栋三层', 发送到手机;
- (2) 手机收到 "png" 图片要更改为和电脑端同样的名称 'F 栋三层',如图 3.7、图 3.8; (保存到手机,可在手机"相册"和"文件管理器"重命名)

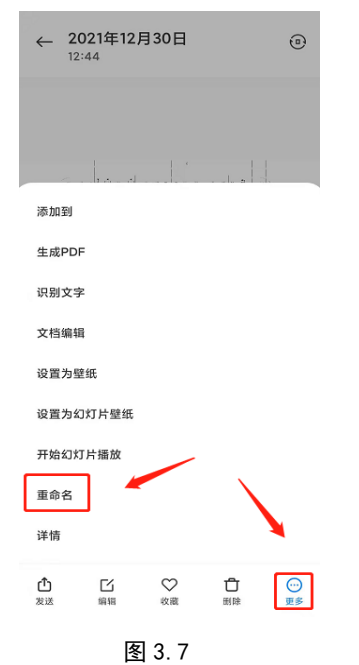

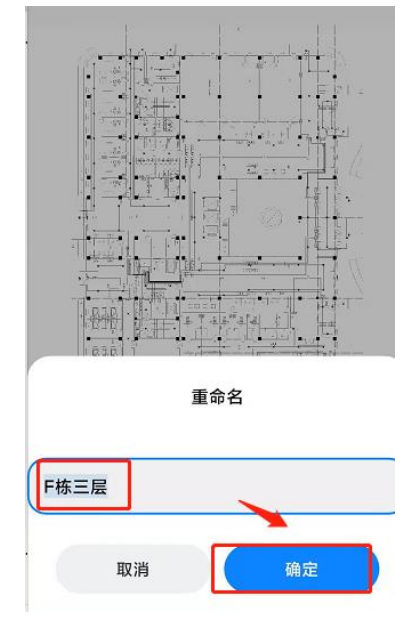

图 3.8

(3) 添加图纸: 返回 APP, 点击左上角的"三"图标, 如图 3.9, 通过左侧提供选项, 如图 3.10, 从"相册"("图片"、"下载内容"等)找到'F 栋三层'图纸, 如图 3.11, 点击图纸, 添加成功, 如图 3.12;

| M2007J17C      | ۹ :           | 打开 | F文档       | 0     |
|----------------|---------------|----|-----------|-------|
| M2007J17C      |               | 0  | 最近        |       |
| 📃 图片 🔛 视频      | ◎ 大型文件 ④ 本周   |    | 图片        | (#    |
| 个人             | 工作            |    | 视频        | 工作    |
| 12007J17C 上的文件 | E             | -  | 下的中容      | - 8   |
| Alarms         | alipay        | -  | 1.167315  | у     |
| 💼 АМар         | Android       |    | M2007J17C | oid   |
| aplayerlog     | 🖿 at          |    | 文件管理      | a     |
| Audiobooks     | autonavi      | _  |           | navi  |
| backups        | 🖿 baidu       |    | 伯加        |       |
| baidunetdisk   | ByteDownload  |    |           | Down  |
| cn.xiaochuan   | com.app.shan  |    |           | app.s |
| com.miui.guar  | com.miui.voic |    |           | miui. |
| com.netease    | com.quark.br  |    |           | quar  |
| com.sogou.p    | config        |    |           | ig    |
| 凤              | 3.9           |    | 图 3 10    |       |

第8页

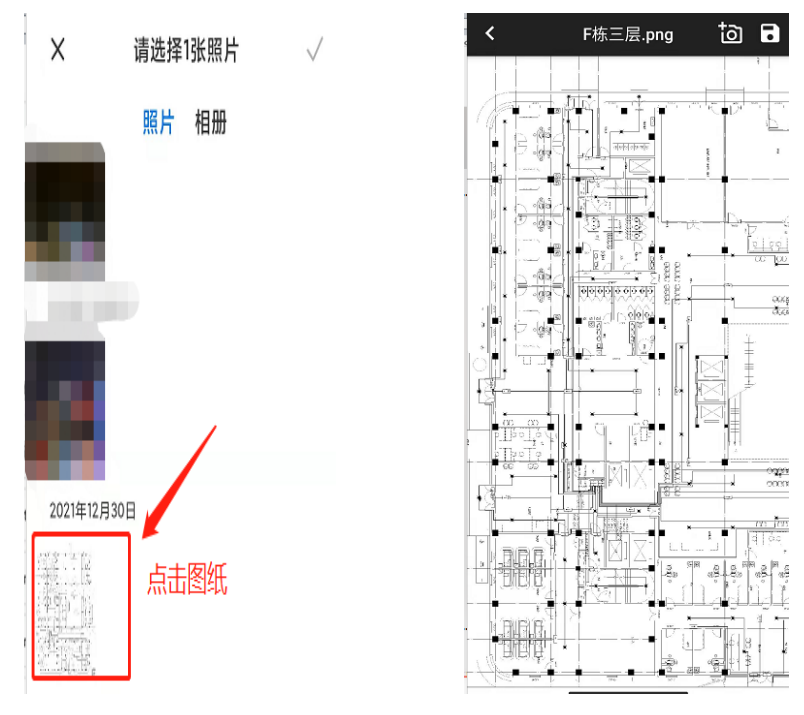

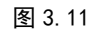

注:如要打开已有或创建完成的工程、项目,可通过以下两种方式: (1) 点击"打开最近使用内容(R)"下其中一个文件,如图 3.13;

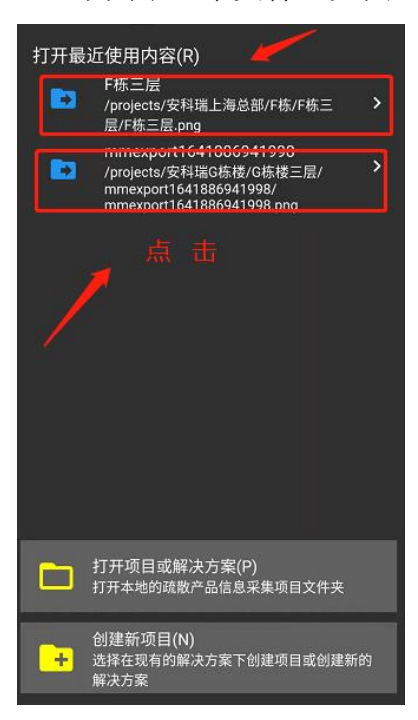

图 3.12

图 3.13

(2) 点击"创建新项目(N)",如图 3.14,跳转到图 3.15 界面,进入到"工程"界面,如图 3.16 可以选择查看已有工程;

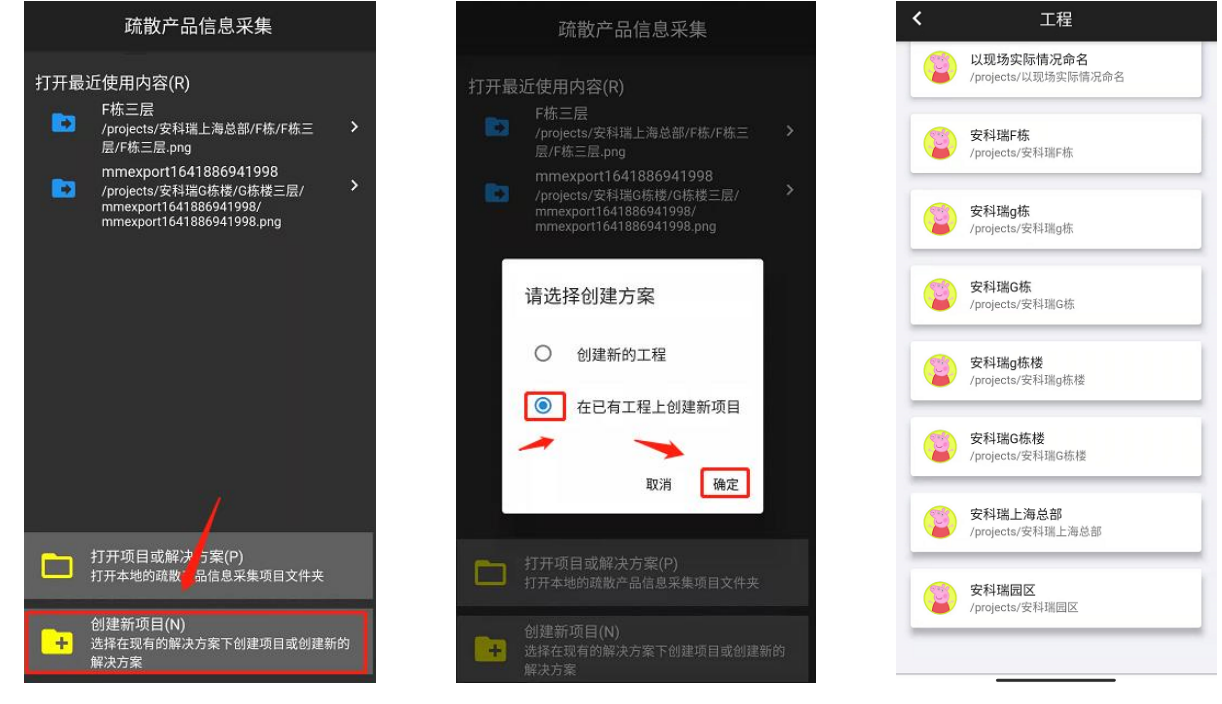

图 3.14

图 3.15

图 3.16 (继续点击具体"工程"则进入对应"项目"、"图纸"界面)

#### 3.4 获取灯具信息

(1)点击图纸和现场对应的灯具位置,选择"图标"(照明灯或者标志灯),位置如图 3.17; (注意:添加灯具时,后一个灯具唯一码如果和前一个灯具唯一码相同删除前一个位置)

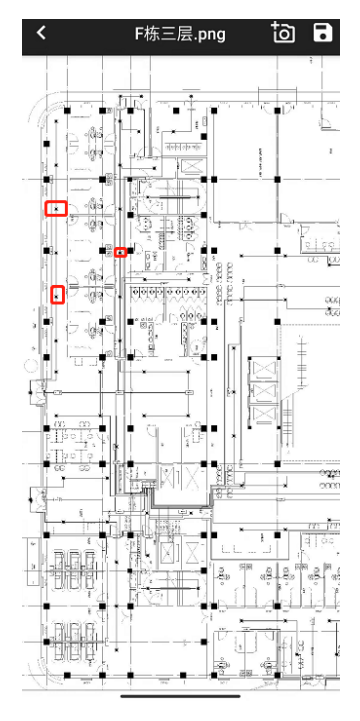

图 3.17

(2) 扫唯一码——点击现场对应图纸位置,对准灯具条码,点击"前往扫描",如图 3.18,图 3.19,识别成功,点击"确定",如图 3.20;

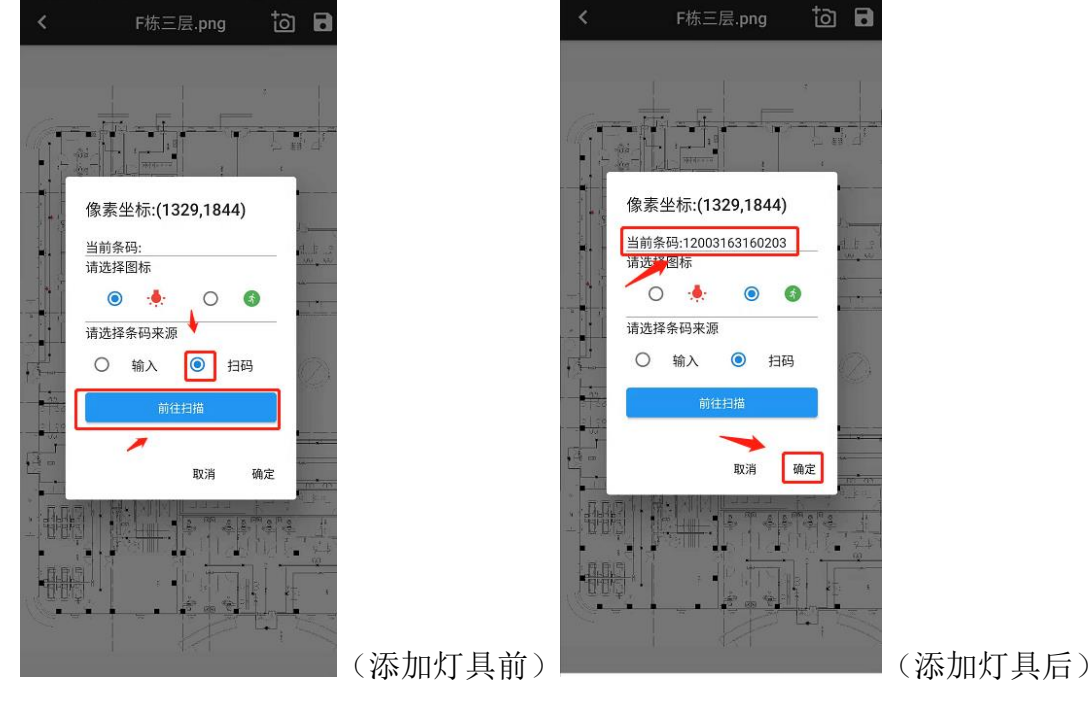

图 3.18

图 3.19

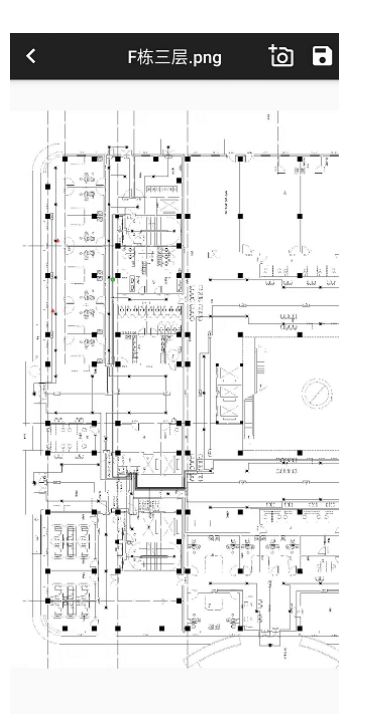

#### 图 3.20 (添加成功样例)

(3)手动输入唯一码——点击"输入",输入灯具条码后7位,如图3.21,点击"确定",输入成功,如图3.22;

| < F栋三层.png 눱 🖬                                                                                   |  | < | F栋三层.png | <b>a</b> |
|--------------------------------------------------------------------------------------------------|--|---|----------|----------|
| 像素坐标:(1342,1280)     当前条码:     请选择图标     ④   ④     请选择条码来源     ⑤   输入     58366324     取消     确定 |  |   |          |          |

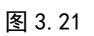

图 3.22 (添加成功样例)

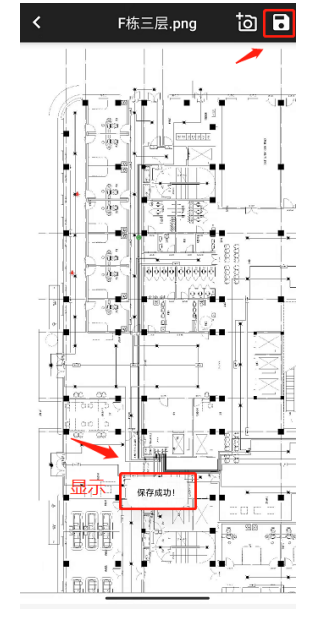

图 3.23

### 3.5 导出灯具信息

(1) 返回到"项目"界面,左滑,点击青色图标"ペ",如图 3.24;

(4)保存录入的灯具信息——点击第二个图标,如图 3.23.

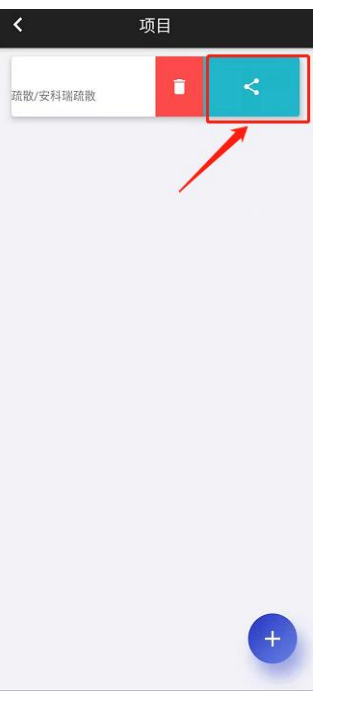

图 3.24

(2) 创建一个三级文件夹,如"疏散采集 APP 数据库",如图 3.25,点击"使用此文件夹",点击 "允许",如图 3.26,输入名称 'F 栋' (为. XML 格式),点击"确定",如图 3.27; 疏散采集app数据库 D = : 疏散采集app数据库 M2007J17C > Download > 疏散采集app数据库 M2007J17C > Download > 疏散采集app数据库 ●三级文件夹 F栋 /projects/安科瑞上海总部/F栋 一级文件夹 二级文件夹 <sup>蔬散采集APP数据库中的文件</sup> 疏散采集APP数据库 中的文件 目 • ۲ . .  $\langle \rangle$ <> <> <> <> 111111.xml 323 B 下午12:38 <> 123.xml 481 B 下午12:47 要允许疏散产品信息采集访问 疏 请输入要保存xml名字(无需输入 散采集app数据库 中的文件吗? 文件后缀) 这么做可让疏散产品信息采集访问目前及以 . 户 F栋 后存储在 疏散采集app数据库 中的内容。 <> <> 取消 允许 确定 取消

(或者保存到其他三级文件夹,注:只能保存到三级文件夹)

<> 33333.xml 254 B 1月4日

<>

.

(3)从"文件管理器"中找到"F栋"xml文件(按照保存路径,例如"M2007J17C"-"Download"-"疏散采集 APP 数据库"),分享到"微信",如图 3.28、图 3.29、图 3.30、图 3.31;

图 3.26

安科瑞电气.xml
272 B 1月4日

<>

.

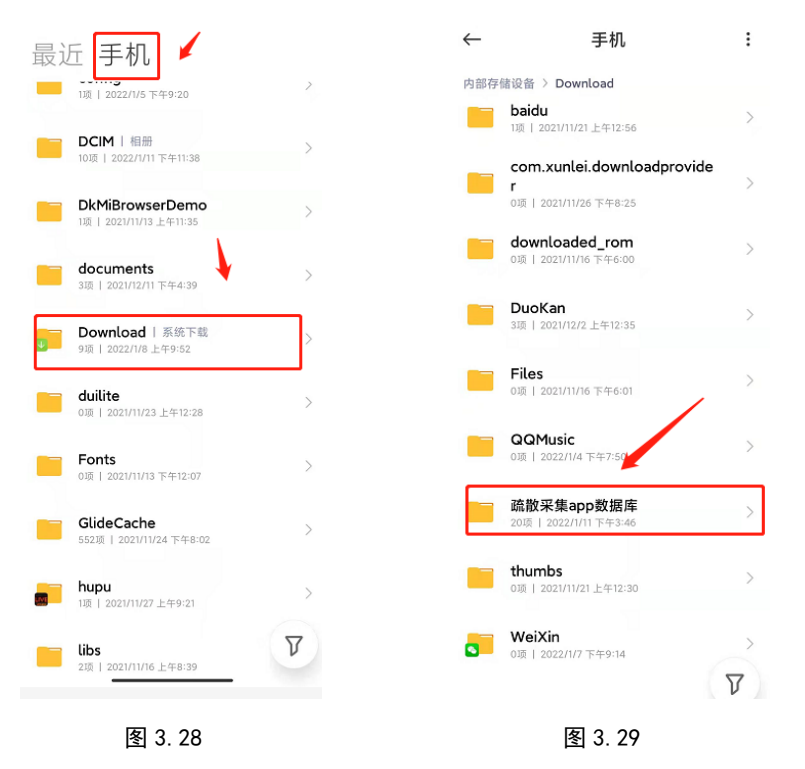

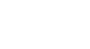

图 3.27

<> 203333.xml

254 B 1月4日

<>

•

<> 2021000.xml 246 B 2021年12.

<>

•

图 3.25

第 14 页

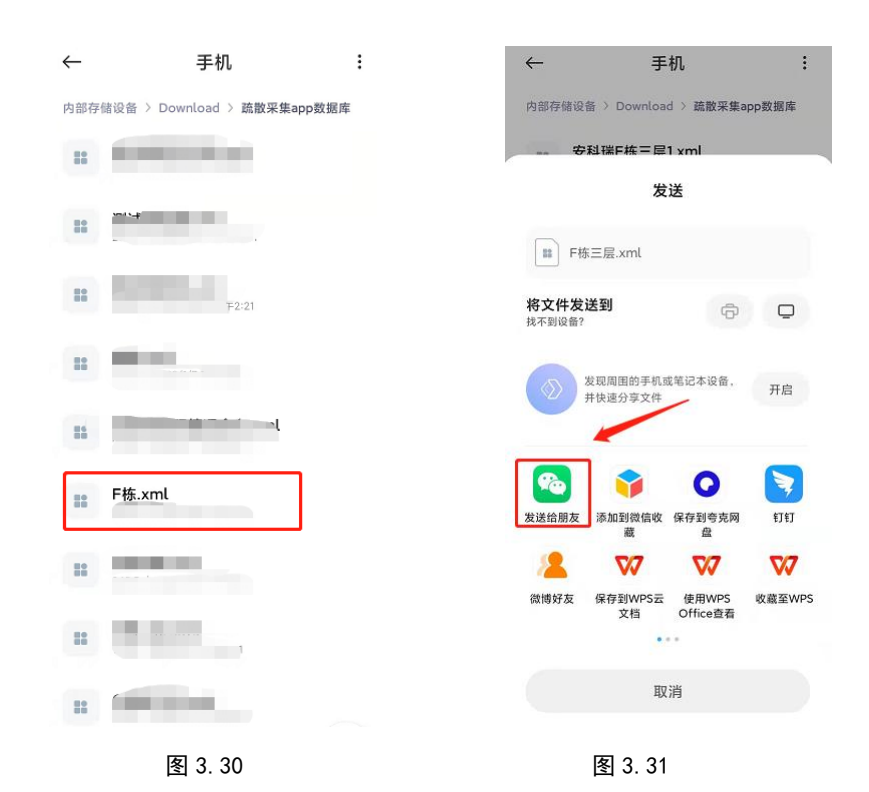

(4)同时'F栋三层'(png格式)图片一并保存到U盘。

## 4. 疏散主机添加界面

#### 1.退出当前运行软件

(1) 点击左上角按钮,点击"退出监控",如图 4.1;

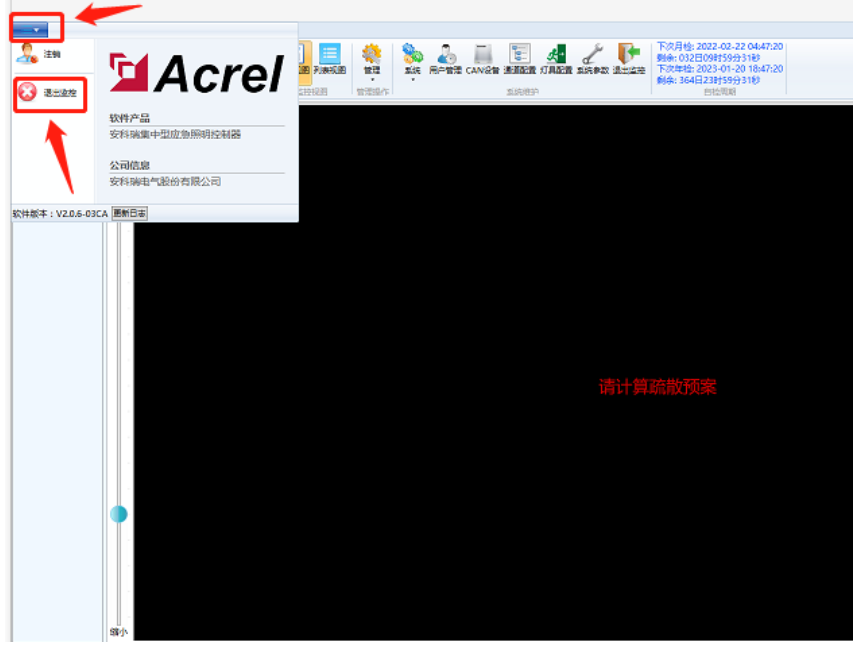

图 4.1

(2)输入管理员密码"0000",如图 4.2,软件退出;

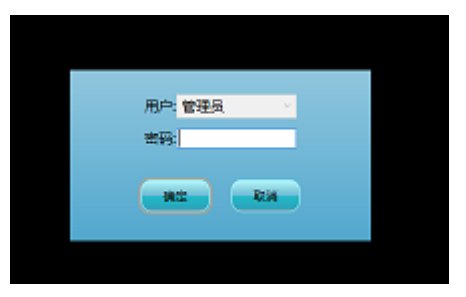

图 4. 2

注: 如是 super Admin, 密码是 "6006", 其余值班员、操作员、管理员, 密码是 "0000"。

#### 2.应急疏散布局配置工具途径

(1)通过路径"计算机→本地磁盘(C)→Program Files(x86)→Acrel→应急疏散监控系统",
如图 4.3,图 4.4,双击"应急疏散布局配置工具";

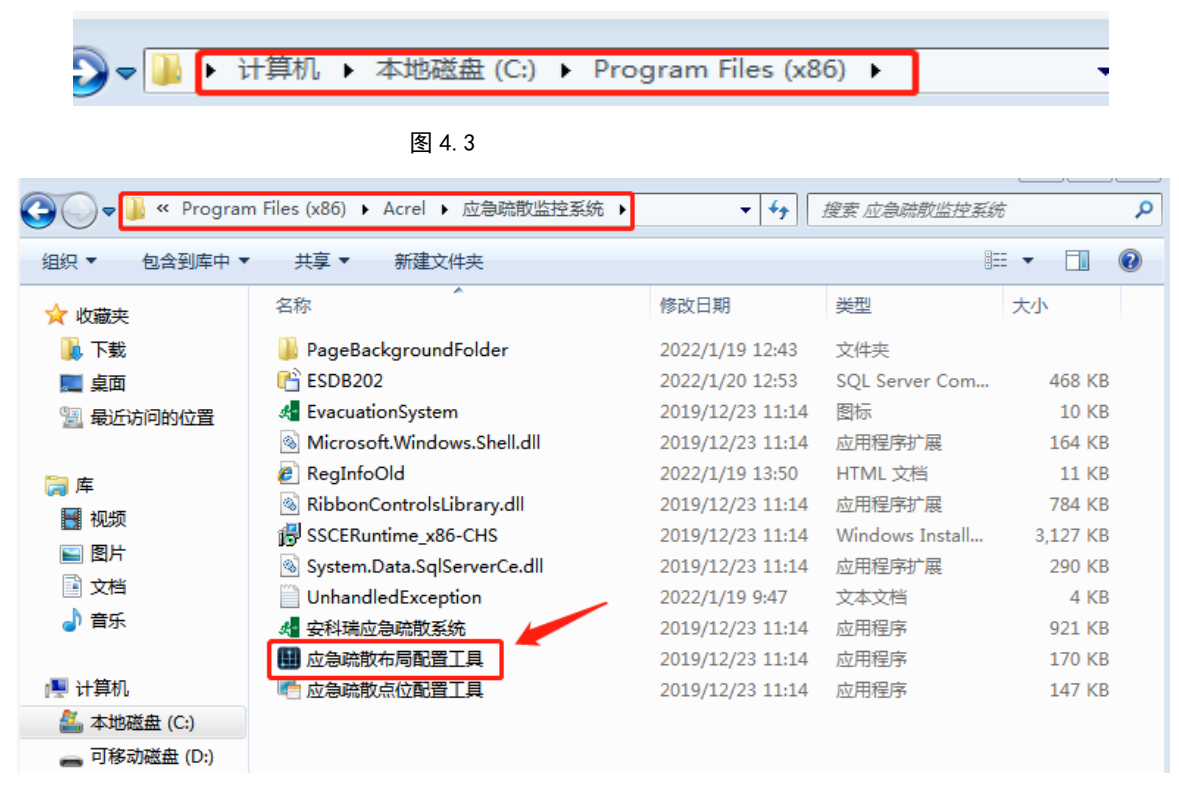

图 4.4

| 🛄 密码确认 | 23 |
|--------|----|
|        |    |
|        |    |
|        |    |
| 系统密码:  |    |
|        |    |
| 确定 取消  | ]  |
|        |    |
|        |    |
|        |    |

(2) 在如图 4.5 界面输入密码"0000"进入布局视图,

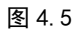

### 3.导入灯具信息

(1) 鼠标右击左上区域空白处,选择"添加页面",如图 4.6;

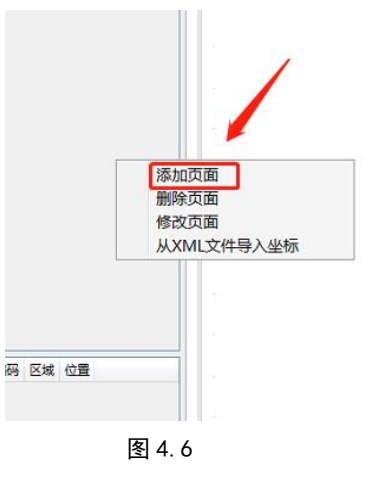

(2) 点击"选择图片"("F栋三层"图片),点击"采用背景图片尺寸",如图 4.7;

(3) "页面说明"填写名称 'F 栋三层'点击"确定",如图 4.7;

| 🋄 添加页面                             | 8 |
|------------------------------------|---|
| 页面背景                               |   |
| 颜色: 📃 🔹                            |   |
| 选择图片<br>图片:<br>清除图片                |   |
|                                    |   |
|                                    |   |
| 宽度: 5000 高度: 5000 采用背景图片尺寸 ☑ 锁定长宽比 |   |
| 页面备注说明<br>页面说明(将显示在界面) F栋三层        |   |
| 确定 取消                              |   |

图 4.7

(4) 右击左上方任意空白区域,选择"从 XML 文件导入坐标",如图 4.8;

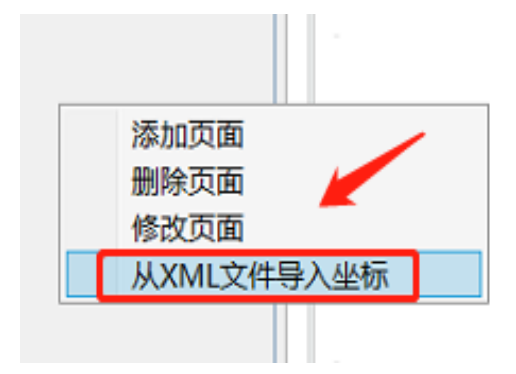

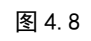

(5)从U盘中选择"F栋"(XML)文件,即把手机保存的信息完整导入到主机中,导入成功无备注,导入失败,备注提示原因,如图 4.9;

| 导入结果            |           |      |      |          | 8 |
|-----------------|-----------|------|------|----------|---|
| ID              | 图片        | Х    | Y    |          |   |
| 156494441062513 | 安科瑞电气.png | 920  | 1836 |          |   |
| 12003163160203  | 安科瑞电气.png | 1208 | 2413 | 无匹配灯具的ID |   |
| Dhdhcjdkdjd1234 | 安科瑞电气.png | 1346 | 1886 | ID格式不正确  |   |
| 156493330140790 | 安科瑞电气.png | 875  | 1474 |          |   |
| 156493330185508 | 安科瑞电气.png | 899  | 2181 |          |   |
|                 |           |      |      |          |   |

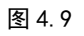

#### 4.灯具信息导入失败的处理方法

①无匹配灯具 ID 、未注册到灯具:查灯具通讯情况;

手动输入错误:检查重新输入;

②ID 格式不正确:观察该 ID 格式不正确灯具位置(X,Y),找到一个位置(X,Y)正确与其相差较小的灯具,在搜素栏目搜索后 5 位,双击绿色条目,此正确灯具显示在左上角,在手机找到该正确的灯具,轻触周围灯具位置直到与'ID 格式不正确'的灯具位置相近或相同,在主机上确定相应位置,手动放置;

例如第三个坐标(1346,1886),和第一个坐标(920,1836)相差较小,在右边搜索栏搜索"2531" 双击,该灯具显示在屏幕左上角,如图 4.10,在手机 APP 上找到该灯具,轻触周围灯具,直到显 示和(1343,1886)相近或相同,如图 4.11,确定该位置,在主机相应位置手动放置灯具,如图 4.12、图 4.13;

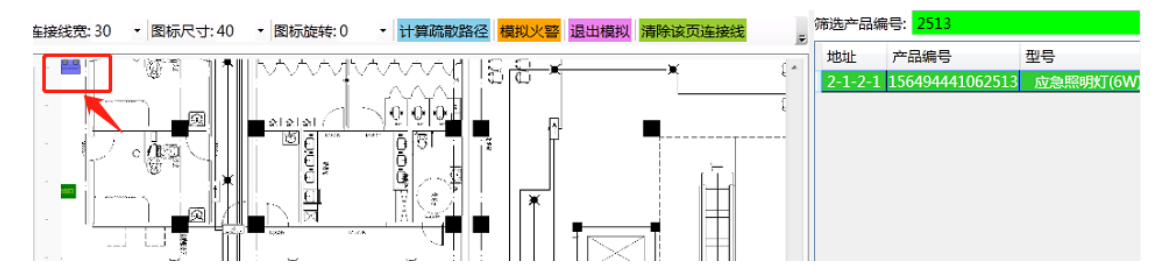

图 4.10

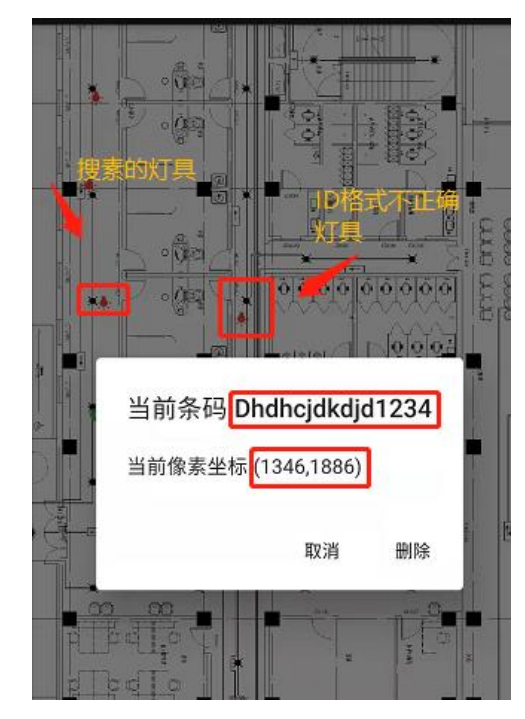

图 4.11

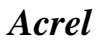

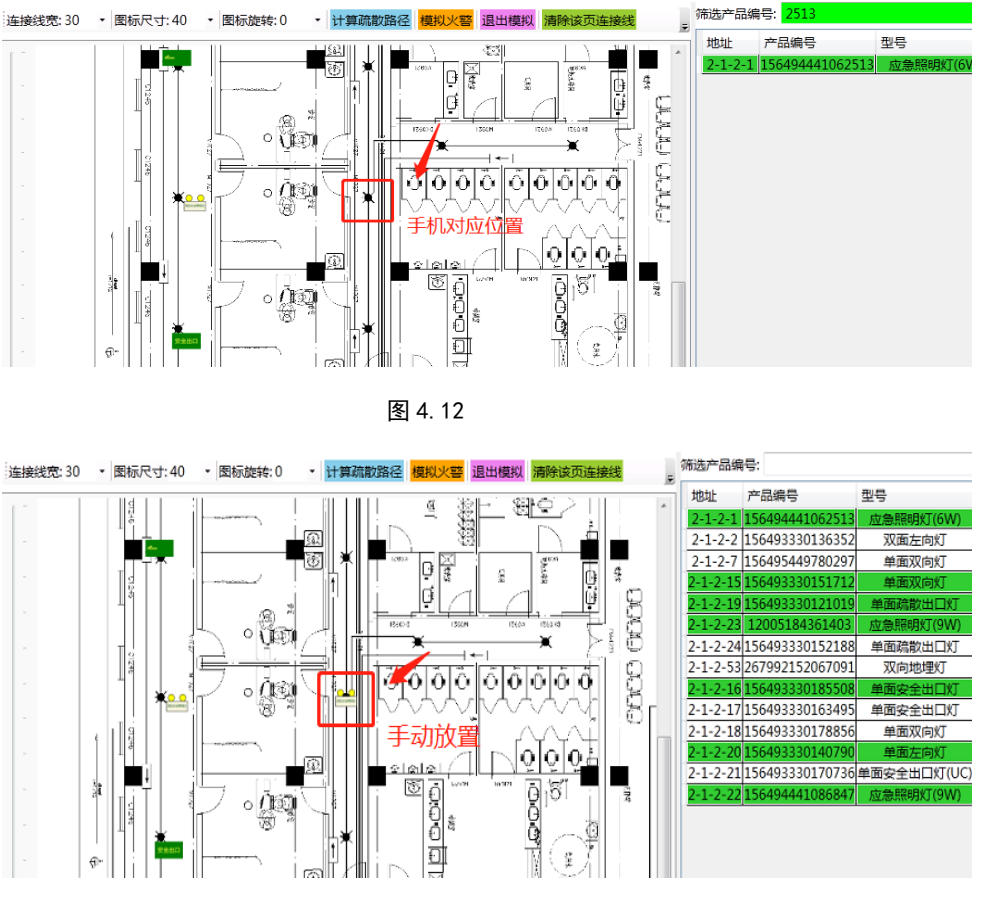

图 4.13

(7) 如有位置偏差或角度偏差,右击图标,选择"移动"或"旋转",或快捷键"Ctr1+Z" "Ctr1+X"进行"旋转"操作,如图 4.14;

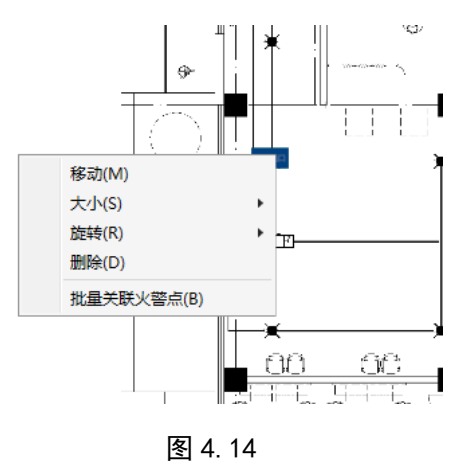

- 总部: 安科瑞电气股份有限公司
- 地址: 上海市嘉定区育绿路 253 号
- 电话: 0086-21-69158338 0086-21-69156052
  - 0086-21-59156392 0086-21-69156971
- 传真: 0086-21-69158303
- 网址: www.acrel.cn
- 邮箱: ACREL001@vip.163.com
- 邮编: 201801

#### 生产基地: 江苏安科瑞电器制造有限公司

- 地址: 江苏省江阴市南闸街道宏图路 31 号
- 电话: 0086-510-86179966
- 传真: 0086-510-86179975
- 网址: www.jsacrel.cn
- 邮箱: sales@email.acrel.cn
- 邮编: 214405